# KyoteiVote5 操作マニュアル

作成日 2013/10/20 作成者 渡辺 学 <u>http://www.interq.or.jp/dragon/manabu/</u> <u>E-Mail manabu@dragon.interq.or.jp</u>

# 【 ソフトウェア使用許諾契約書 】

#### 【使用許諾条件】

自動投票ソフト KyoteiVote5(以下、本ソフトウエア)は、下記条項にご同意いただいた方にのみご使用いただけます。 もしも、同意出来ない場合、本ソフトウェアを使用することは出来ません。

使用を中止し、ただちに本ソフトウェアをアンインストールして下さい。

本ソフトウェアを使用された場合は下記条項にご同意のいただけたものとさせていただきます。

本ソフトウェアの使用に際しては日本国法に準拠するものとし、遵守できる方のみ使用を許諾するものとします。

製作者の判断、及び国家機関の命令、競艇投票システム変更により、本ソフトウェアの使用停止が公示された場合、 速やかに使用を取りやめるものとします。

競艇投票システムがプログラム変更により本ソフトウェアが対応できないこともあります。その時は公開中止、開発終 了となります。

本ソフトウェアの内容に関しては将来予告なしに中止、変更することがあります。

作者の許諾無しに本ソフトウェアに対するリバースエンジニアリング及び、改変は一切禁止します。

なお、これらの条項につきましてはユーザー様の事前の了承を得ることなしに追加、変更することがあります。

新たな使用許諾条件公示後も使用を続けることによって最新の使用許諾条件を承諾したものとします。

本ソフトウェアは有料ソフトです。本ソフトを使用する場合は利用契約を結び利用代金を支払います。

本ソフトウェア製品を同時に1台の PC でのみ使用する権利です。

同時に複数の PC 上で使用する場合には、同時使用する数の利用料金が必要となります。

本ソフトウェアは登録していない人が使用することや使用ライセンス(登録番号も含む)を転売、貸与、リース、譲渡、 公開することは禁止します。

ライセンスは販売されるのもではありません。使用をやめる場合はソフトをアンインストールし、ソフトを削除することによりライセンスを破棄することができます。

本ソフトはすべての利用環境での動作保障は致しません。環境により動作しないこと、一部機能が動作しないようなこ ともありえます。

本ソフトは環境により本来の機能が発揮できない場合もあります。開発あたって欠陥や問題が無い様に最善を尽くして おりますが、予期せぬ不具合、問題が発生することもあり、投票ができないこともあります。

本ソフトウェアに問題が無くても利用させて頂いている競艇オフィシャル Web のデータ不備等も有り得ます。回線、 機器等の問題もあり正常に動作しないこともあります。

## 【保証の放棄】

本ソフトウェアは現状有姿にて提供されるものです。

作者の良心としてのサポート等を行うことはありますが、将来的、継続的なサポートを保証するものではありません。 本ソフトウェアの上位バージョンが公示された場合、過去のバージョンについてのサポートは中断するものとします。 発生する技術的不具合、本ソフトウェアのバージョンアップについても原則的に保証しないものとし ます。

# 【免責事項】

本ソフトウェアの利用は、利用者自身の責任と費用によっておこなってください。 本ソフトウェアを利用する、もしくは利用できないことにより発生した損害、ならびに二次的に発生した一切の損害に ついて製作者側にて保証を行う事はできません。

本ソフトは継続的な利益収入を目的としたソフトですが期待通りの収益が見られず、万が一 損害等が発生しましても、 その結果の一切の責任は負うものではありません。すべては自己責任において行うものです。

# 【著作権】

本ソソフトウェアに関する著作権その他の全ての権利は該当の作者に帰属します。 本ソフトウェア及び内容物は、著作権法及び国際著作権条約をはじめ、財産権、所有権、知的財産権、その他の無体財 産権に関する法律ならびに条約によって保護されています。

# 【 契約同意について 】

使用許諾契約書は利用料を支払った個人と渡辺学との間に締結される契約書です。 本ソフトウェアを利用することにより使用許諾契約書のすべてに同意されたことになります。 同意されたことによりソフト、サービス内容の不満は一切受け付けません。 損失、損害等に関しての問い合わせについても一切お受けしません。 ソフト不具合に関しては誠意をもって対処します。

# 利用に関しての注意事項

本ソフトウェアはネット回線、外部プログラムの投票システムにデータ入力送信することにより競艇自動投票を行うソ フトウェアです。

パソコン環境、ネット回線環境により正常に動作しないこともあります。

投票成立を保障するものではありません。 投票失敗も起こりえます。

また、一部の機能が利用できないようなことも起こりえます。

このことを十分ご理解頂きご利用をお願いします。ご了承いただけない場合はすぐに本ソフトウェアのご利用を中止し て速やかに本ソフトウェアを削除してください。

本ソフトウェアをご利用された場合はすべての利用条件に同意したものとなります。

なお、Windowsの基本的な操作に関する説明は記載省略します。

# ■動作環境

- 1. Windows Vista/Win7/Win8
- 2. Pentium プロセッサまたはそれ以上(低電圧 CPU は動作保障外 Atom 等)
- 3. OS が正常に動作するメモリを搭載していること
- 4. ディスプレイの解像度は 1024×765 以上。
- 5. 高速常時接続環境。IE11以上(IE8 では動作しません)

#### 6. Microsoft .NET Framework3.5 がインストールされている環境。

基本的に Win7/Win8 であればインストールされていますが、無効化されている時があります。 その時は有効化すればいいだけです。方法は <u>.NET Framework のバージョン確認方法</u> で説明しています。 Win Vista はバージョンが古い場合がありますから Microsoft .NET Framework3.5 をインストールしてください。 NET Framework3.5 以外はダメです。Vista/Win7 の動作保障上 NET Framework3.5 が必要です。 Win8 は最新の NET Framework4.5、NET Framework3.5 のどちらも展開されていますが NET Framework3.5 が 無効化されている時があります。有効化してください。 ここより最新版がダウンロードできます。

<u>http://www.microsoft.com/ja-jp/download/details.aspx?id=22</u> 注)上記条件をクリアしていても動作しないことがあります。

# ■インストールの注意事項

<u>C:¥ProgramFiles¥KyoteiVote5</u> ヘインストールすると更新妨害されることがあります。

対策として C:¥KyoteiVote5 または D:¥ProgramFiles¥KyoteiVote5 のように違うドライブへのインストールを お勧めします。インストール先はインストール時にフォルダ指定にて変更できます。

インストールの方法は基本的な Windows の操作になりますから説明しません。

<u>C:¥ProgramFiles¥KyoteiVote5</u> ヘインストールして利用する場合は管理者権限でソフトを利用する必要があります。 管理者権限で起動しない場合はファイル更新等が妨害されます。また、アップデートもファイル更新になりますから 自動でのアップデートはできないことがあります。

管理者権限の起動方法はこちらより <u>http://www.interq.or.jp/dragon/manabu/atom.html</u>

# ■アンインストールの注意事項

- 1. Windows の[スタート] メニューから[コントロールパネル] を選択して、[プログラムの追加と削除] をクリック。
- 2. [プログラムの変更と削除] タブ(または[インストールと削除] タブ) で[KyoteiVote5] を選択し、[変更と削除] ボタン(または[追加と削除] ボタン) をクリックで削除されます。

# ■インターネットセキュリティソフト

インターネットセキリュティソフトがインストールされている環境の場合は本ソフトのインターネット接続許可にし なければインターネットに接続できませんから利用できません。必ず接続許可にしてください。許可方法はご利用のセ キリュティソフトのヘルプ等でお調べください。

通常は回線利用のソフトが起動するとすぐに警告メッセージがでますのでそこで許可にすればいいだけです。

KyoteiVote5.exe / KyoteiVote5VerUp.exe この2点の許可が必要です。

このファイルはインストールフォルダにあります。

#### ■電源管理

本ソフトは常にWindows が起動している状態でのみ動作します。スリープ等からの自動復帰機能はありません。 電源管理にてスリープ、スタンバイへの移行する設定の時はスリープ、スタンバイにならない設定に変更してください。 初期設定のままであればスリープモードになる設定です。変更してください。そのままでは投票しないことがあります。

# ■試用期間について

本ソフトウェアを14日間は無料で試用可能です。 ただし、テストモードでの利用となりますから実際の投票にて舟券の購入はできません。 シミュレーションの動作確認のみです。 この試用期間内にてご利用環境で動作するか確認してください。試用期間の延長はありません。 期間以降のご利用には利用登録が必要です。 この期間内にて問題なく動作しても登録後の動作保障をするものではありません。

# ■試用期間後に継続利用するには

本ソフトウェア有料ソフトウェアです。 継続利用する場合には利用登録する必要があります。1年間 3,000円です。 指定銀行送金後に利用登録フォームにて登録依頼してください。 登録するには登録キー情報が必要です。バージョン情報内にあります。 バージョン情報はソフトメニュー → ヘルプ → バージョン情報

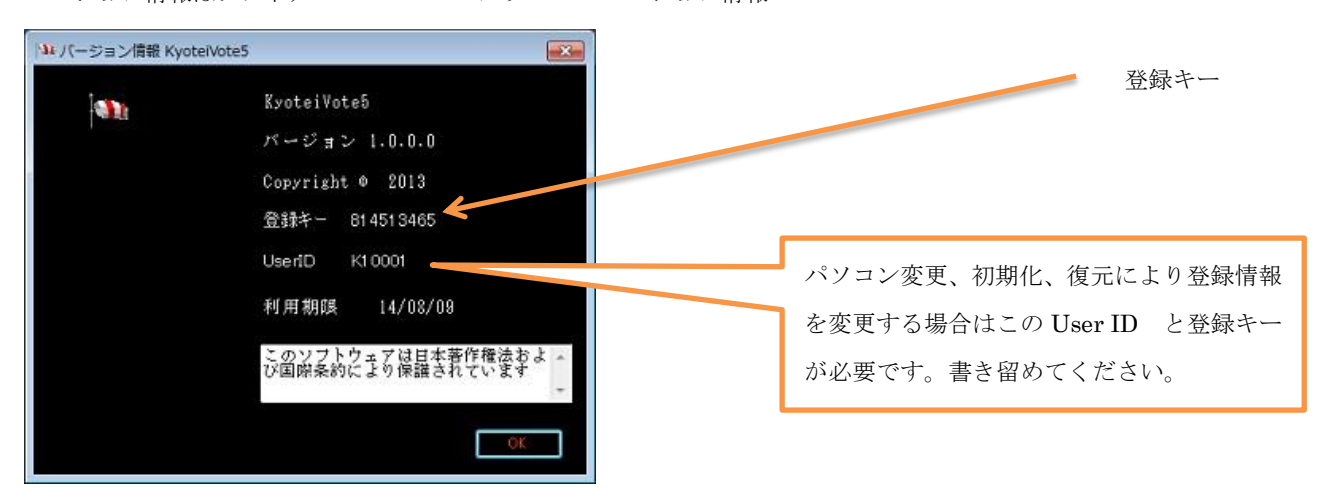

送金は下記へお願いします。郵便局、三井住友への送金の時は問い合わせください。

#### 【ジャパンネット銀行】

銀行名: ジャパンネット銀行本店営業部

口座番号: 普通 7968380

名義人: ワタナベマナブ

# 【イーバンク銀行】

銀行名: イーバンク銀行タンゴ支店

口座番号: 2866724

名義人: ワタナベマナブ

注)送信後24時間以内にこちらからの返信がない時は電話にてご連絡ください。 ご利用環境により返信メールがスパムメール扱いとなり受信されないことがあります。 フリーメールの場合は注意してください。特にYahooメールは注意してください。

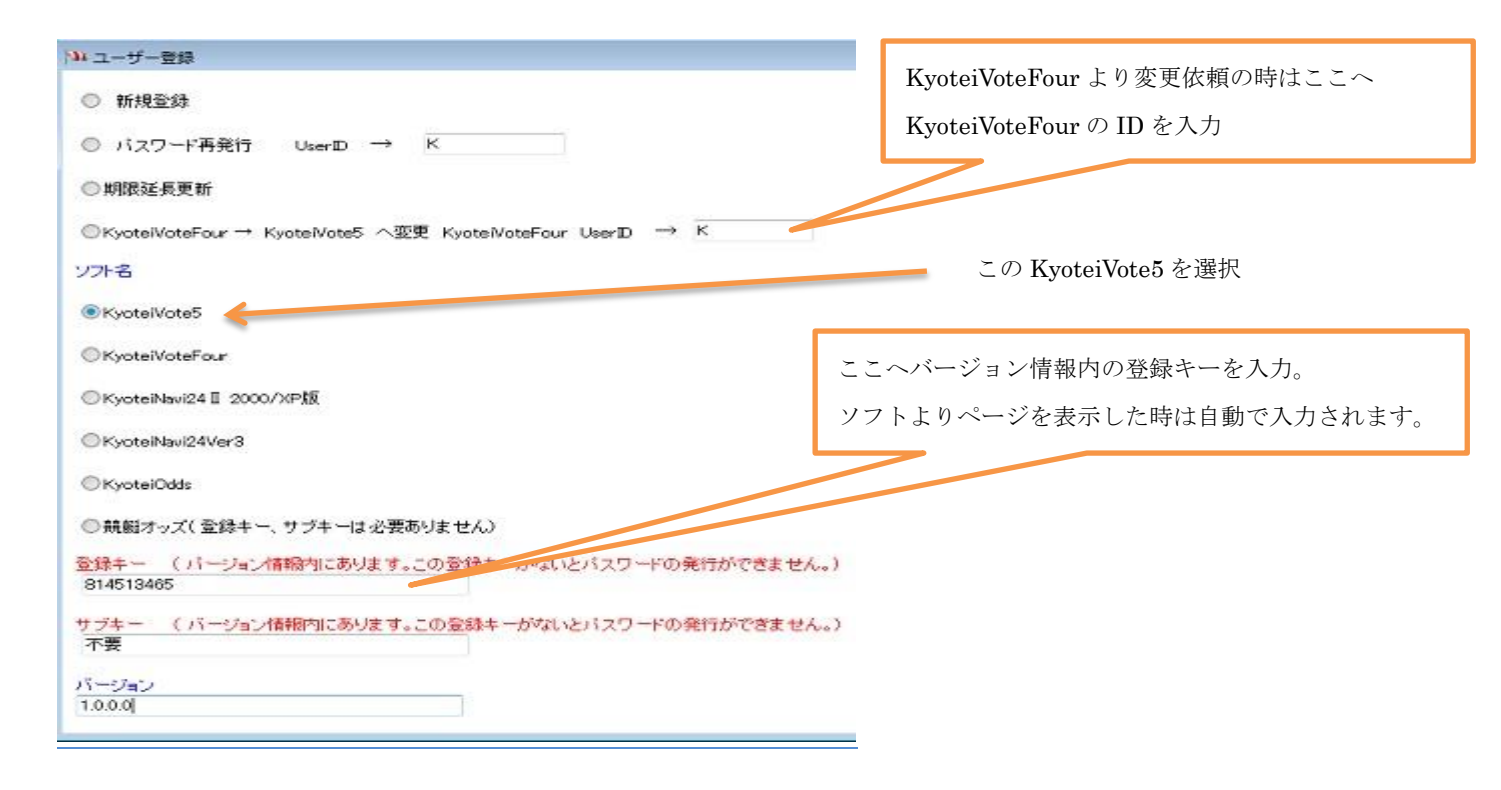

利用登録フォームはソフトメニュー → ヘルプ → 登録フォーム です。

# ■KyoteiVoteFour のご利用の方

KyoteiVoteFour のユーザーの方はソフト変更にて継続利用可能です。

ユーザー登録フォームより変更依頼してください。

ただし、本ソフトウェアは1パソコン1ユーザーですから KyoteiVote5 へ利用変更すると KyoteiVoteFour はご利用解 除となり利用できなくなります。ご注意ください。

複数利用するときは追加登録をお願いします。

# <u>KyoteiVote5</u>利用方法

# ■主な機能

□競艇のインターネット投票システムを利用しての自動投票ソフト

□単勝、複勝、拡連複、2連単、2連複、3連単、3連複のすべての舟券の投票。

□通常投票、ボックス投票、流し投票。(登録にて)

□オッズによる資金配分自動計算投票機能。(単勝、複勝、拡連複は未対応)

□オッズによる資金配分自動計算投票機能。(複数の舟券を1グループとして最大40点まで)

□オッズによる人気指定自動投票機能。

□オッズによる見送り機能。

□展示、波、風による見送り機能。

□グループ毎に停止、配分計算設定等が可能。

□ジャパンネット銀行等の提携銀行への資金移動も自動投票で可能。

□競艇オフィシャル Web の番組表、リアルタイムなすべてのオッズ、成績を取得表示。

□買目の投資金額計算/収支計算。

□予約投票終了時の Windows シャットダウン機能、スタンバイ機能。

□利益確定中止、損金により中止可能。各競艇別も可能。

□前日予約。

□簡単ログイン。

□投票結果をメールに送信可能。(Gmail に対応)

□セキュリティで保護された接続(SSL)メール送信にも対応。

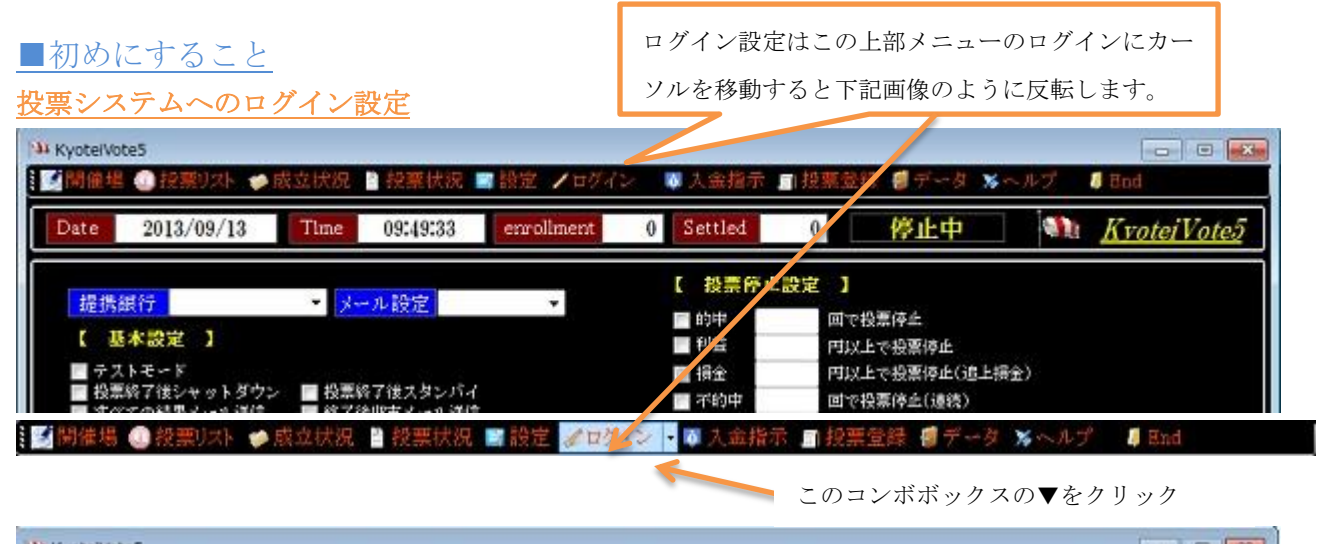

| 國備場  | の投票リスト     | • 成立状况 | 投票状况 | 國設定   | <b>∦ロ</b> グイン・ <mark>◎</mark> 入金指示 | ■ 授業登録 優テータ | ***** | 🗸 End 🖸 📲          |
|------|------------|--------|------|-------|------------------------------------|-------------|-------|--------------------|
| Date | 2013/09/13 | Time   | Time | enrol | ログイン設定                             | 停止中         | 1     | <u>KyoteiVote5</u> |
|      |            |        |      |       | ブラウザ                               | di 10 ch 1  |       |                    |

サブメニューのログイン設定でこの投票システム設定を表示します。

コンボボックス▼で表示したサブメニュー

ここでインターネット投票会員登録時に発行されたログイン情報を設定します。

会員でない方は <u>http://www.teleboat.jp/static/bosyu/apply/</u> にて即時会員になれます。 この投票システム設定を正しく行わないと投票できませんからご注意ください。

| 心ターネット投票会員                                                      | ğ≇R         |                                                                                                    |
|-----------------------------------------------------------------|-------------|----------------------------------------------------------------------------------------------------|
| ■加入者番号                                                          | 0123456789  | ■POPサーバ                                                                                                    |
| ■暗証番号                                                           | 1234        | ■SMTPサーバ                                                                                                    |
| ■認証用パスワード                                                       | 1234        | ■ポート番号                                                                                                    |
| ■投票用パスワード                                                       | 1234        | メールアドレス *******@gmail.com<br>メールアカウント ******@gmail.com                                                                   |
| ◎ ジャパンネット銀                                                      | fī          | ■パスワード 12345                                                                                                    |
| <ul> <li>● 楽天銀行</li> <li>● 三世仕事補結</li> </ul>                    |             | ■送信光アドレス *****炒dragon.Interq.or.jp                                                                                       |
| <ul> <li>二升国気振行</li> <li>住信SEIネット銀</li> <li>三菱東京UFJ銀</li> </ul> | 。<br>行<br>行 | <ul> <li>● PoP Before Sata</li> <li>■ セキュリティで保護された接続(SSL)</li> <li>● SMTP AUTH</li> <li>■ セキュリティで保護された接続(SSL)</li> </ul> |
| ●その他                                                            | 豊 録 閉じる     | ● Gia11 送信テスト 堂 録                                                                                                    |

## メール送信設定

投票結果を携帯電話等のメールに送信する機能を利用する時はここで設定します。

- 1. SMTP サーバー名契約してあるプロバイダーより発行されている情報にあります
- ポート番号通常はご利用のメールソフトと同じでいいです。25番か110番。
   ポート番号の選択は、原則としてメール・サーバ運用者の指示に従う必要があります。
   SSL 有効時にはポート 587/995が用いられることが多いようですから注意してください。
- 3. メールアドレスご利用のメールアドレス
- 4. メールアカウント契約してあるプロバイダーより発行されている情報にあります。
  - ID と表記しているときもあります。
- 5. パスワード契約してあるプロバイダーより発行されている情報にあります
- 6. 送信先アドレス投票結果の送信先アドレス(携帯電話等)

設定完了後必ず送信テストボタンにて送信テストが成功するか確認してください。

失敗するようであれば利用できない環境の可能性もあります。

<u>すべての環境で送信できる動作保障はしていません。本ソフトはメールソフトではありません。</u>

送信ができないようであれば Gmail を利用すればどんな環境で送信できると思います。(保障はしていません) Gmail の設定はメールアドレス、アカウントは同じメールアドレスになります。

メールアドレス、アカウント、パスワード、送信先のメールアドレスの設定となります。

サーバー、ポート番号の設定は不要です。

Gmail アカウントをお持ちであればこちらを利用すればいいと思います。

送信できない方、メール送信設定がわからない時は Gmail を試してください。

メールアドレスとパスワードのみで設定できます。

# ■投票までの流れ

ソフト起動 → 番組データ取得(自動) → 投票するデータ登録 → 停止関係等の設定 → 待機状態へ 投票までの流れはこんなところです。

ソフト起動は基本的な操作ですから説明省略します。

番組データ取得もソフトを起動すると自動で取得しますから説明しません。

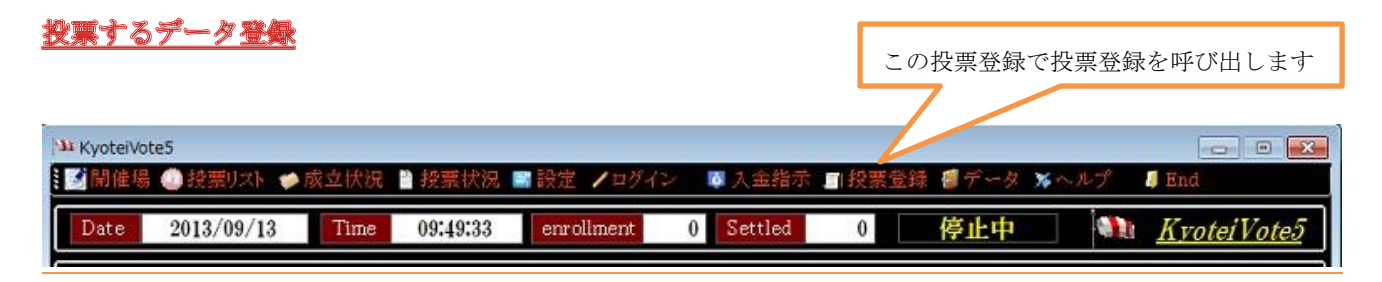

投票登録をクリックするとこの投票登録が呼び出されます。これで投票するデータを登録します。

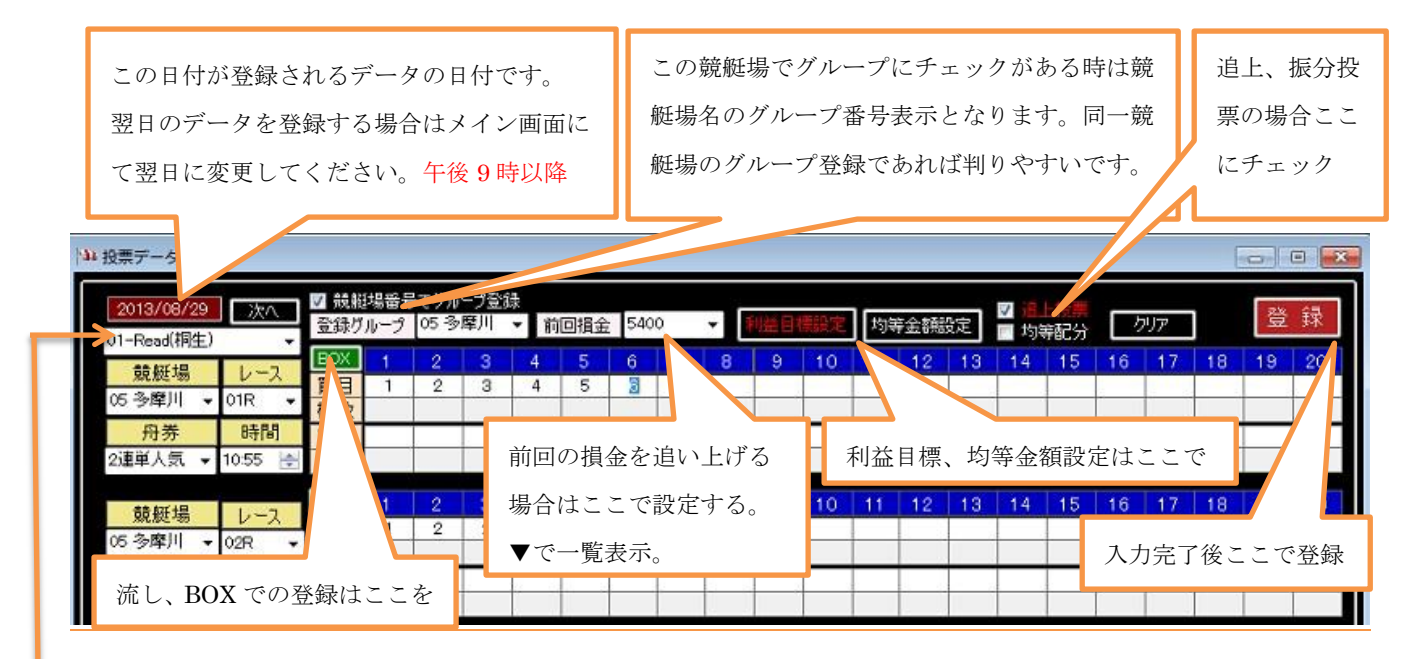

ここで買い目、枚数が保存、呼び出しができます。

注) 買い目はハイフンなしでの入力。3 連単の 1-2-3 は 123 のように入力。 投票金額は枚数入力。100 円は 1 枚です。1,000 円投票の時は枚数に 10 と入力です。 金額入力ではありません。枚数入力です。

各入力ボックスは Enter キーで同一ボックスへの自動入力できます。

#### 投票登録について

本ソフトは各グループで追い上げ、停止を実行します。

グループ1に桐生1レースから12レースまで登録するとこのグループの前回損金を追い上げ、的中するとこのグルー プだけが停止します。グループ1、グループ2などの違うグループは停止しません。

グループに桐生、戸田のように違う競艇場の登録も可能です。桐生1レース、戸田2レースのような登録も可能です。 ただし、18分以上のレース間隔がないと前のレースの成績データがなく投票することになります。

- 1. 重複時間の登録は不可(自動で時間変更)
- 2. 買い目の登録数は最大で40点まで。登録時には制限なく登録可能。投票時に40点までの投票に制限されます。
- 3. 単勝、複勝、拡大連複 は追い上げ、均等投票は不可。指定枚数での登録のみ。オッズによる見送りは可能。
- 4. 1回の登録は12レースまで。投票登録フォームは12レース表示。登録後、追加登録可能(同グループも)
- 5. 午後9時以降の登録フォームの呼び出しは不可。日付を翌日に変更しての呼び出しは可能(前日予約)
- 6. 一つのグループに複数の舟券の登録可能。1 レースから 12 レースまで 2 連単で登録後、再度同じグループへ 3 連単の1 レースから 12 レースまで登録も可能。ただし、同じ競艇場に限ります。他競艇場は不可配分計算は登録されている舟券すべてで計算されます。最大 40 点まで。
   注)追い上げで登録されていると追い上げ登録のみ追加登録可能。

投票データを投票登録より登録後、投票リストにて必ずデータを確認してください。

|                           |                                                                                      | 投票登録完了後、投票する時は                                                                                                    |
|---------------------------|--------------------------------------------------------------------------------------|----------------------------------------------------------------------------------------------------|
|                           |                                                                                      | ここを選択して待機状態にする                                                                                                    |
| 34 KyotelVote5            |                                                                                      | ×                                                                                                    |
| ■ ■ 開催場    ● 授票リスト ● 截立状況 | ■ 投票状況 🔤 設定 🖊 ログイン 🛛 入金指示 🗊 約                                                        | 2葉登録 冊データ 🛪 ヘルプ 🚦 End                                                                                                    |
| Date 20 /09/18 Time       | 09:26:29 enrollment 24 Settled (                                                     | ) 投票待機中 Min <u>Kvo</u> <u>ote5</u>                                                                                                    |
| 投票金》 0 払 戻                | 0 利 益 0 追上损金 -5000                                                                   | 累計利益 17180 投票停止                                                                                                    |
| 投票登録にて登録したデータ             | レース 投票時間 舟巻<br>一屋 01R 08:54 08:53 2連<br>屋 01R 08:54 08:53 2連<br>屋 01R 08:54 08:53 2連 |                                                                                                    |
| の投票リストで確認できます。<br>        | 歴 02R 09:22 09:21 23年1<br>屋 02R 09:22 09:21 23年1<br>屋 03R 09:29 09:21 23年1           | 待機状態になると停止か     ○     ○     ○     ○     ○     ○     ○     ○     ○     ○     ○     ○     ○     ○     ○     ○     ○     ○     ○     ○     ○     ○     ○     ○     □     □     □     □     □     □     □     □     □     □     □     □     □     □     □     □     □     □     □     □     □     □     □     □     □     □     □     □     □     □     □     □     □     □     □     □     □     □     □     □     □     □     □     □     □     □     □     □     □     □     □     □     □     □     □     □     □     □     □     □     □     □     □     □     □     □     □     □     □     □     □     □     □     □     □     □     □     □     □     □     □     □     □     □     □     □     □     □     □     □     □     □     □     □     □     □     □     □     □     □     □     □     □     □     □     □     □     □     □     □     □     □     □     □     □     □     □     □     □     □     □     □     □     □     □     □     □     □     □     □     □     □     □     □     □     □     □     □     □     □     □     □     □     □     □     □     □     □     □     □     □     □     □     □     □     □     □     □     □     □     □     □     □     □     □     □     □     □     □     □     □     □     □     □     □     □     □     □     □     □     □     □     □     □     □     □     □     □     □     □     □     □     □     □     □     □     □     □     □     □     □     □     □     □     □     □     □     □     □     □     □     □     □     □     □     □     □     □     □     □     □     □     □     □     □     □     □     □     □     □     □     □     □     □     □     □     □     □     □     □     □     □     □     □     □     □     □     □     □     □     □     □     □     □     □     □     □     □     □     □     □     □     □     □     □     □     □     □     □     □     □     □     □     □     □     □     □     □     □     □     □     □     □     □     □     □     □     □     □     □     □     □     □     □     □     □     □     □     □     □     □     □     □     □     □     □     □     □     □     □     □     □     □ |
| 015                       | 21 首 屋 03R 09: 投票するデータ<br>21 首 屋 04R 10:<br>21 首 屋 04R 10:21 10:20 2連                | ら投票待機中になります 0<br>0<br>■                                                                                                    |

投票データを投票登録より登録完了したら、投票するをクリック選択して待機状態にして放置するだけで投票時間になると自動で投票します。

投票待機状態にした時はソフトの操作はしないでください。操作する時は待機中を解除してからです。

解除は再度投票するをクリック選択ですが待機中は投票停止に変わっていますから投票停止をクリックです。

待機状態にする前に必ず停止関係の設定をしてから待機中にしてください。

待機中はすべての操作ができなくなります。

投票までの簡単な説明ですが、操作すればすぐに理解できると思います。

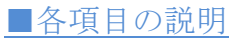

# 開催場

| S Kyote | eiVote5    |        |            |            |            |         |          |             |
|---------|------------|--------|------------|------------|------------|---------|----------|-------------|
| 1 3 開催  | 諸場 🔘 投票リスト | ● 成立状況 | 🖞 投票状況 📑 🗃 | 設定 ノログイ    | ン 🚺 入金指示   | ■投票登録 🍠 | データ メヘルプ | / End       |
| Dat     | 2013/09/25 | Time   | 10:39:15   | enrollment | 12 Settled | 0 停     | 止中       | KvoteiVote5 |
| 3~      | 開催場        | タイトル   | レース        | 投票時間       |            |         |          | ~           |
| 2201    | 22 福 岡     | 予 選    | 01R        | 10:48      |            |         |          |             |
| 2202    | 22 福 岡     | 予 遥    | 02R        | 11:13      |            |         |          |             |
| 220:    | 22 福 岡     | 予 選    | 03R        | 11:40      |            |         |          |             |
| 2204    | 22 福 岡     | 予 選    | 04R        | 12:08      |            |         |          |             |
| 220     | 2 福 岡      | 子 選    | 05R        | 12:36      |            |         |          |             |
|         |            | 選      | 06R        | 13:06      |            |         |          |             |
| 開作      | 崔場情報を表示    | 選      | 07R        | 13:37      |            |         |          |             |
|         |            | 選      | 08R        | 14:08      | 1          |         |          |             |
| 2209    | 22 倍 岡     | 丁 選    | O9R        | 14:39      |            |         |          |             |
| 0010    | 00 10 000  | ¥P. 4% | 100        | 15-11      |            |         |          |             |

当日開催される競艇場の情報を表示しています。

# <u> 投票リスト</u>

| 34 Kyote/Vote5                                                                          |                                    |               |                   |
|-----------------------------------------------------------------------------------------|------------------------------------|---------------|-------------------|
| ■■開催場 ④ 投票  スト ● 成立状況 📲 投票状況                                                            | 右クリックメニューにより削除、デー                  | -9 -9 ×~~~ IE | nd                |
| Date 2013/09 8 Time 09:26:29                                                            | 表示ができます。下記画像参照                     | 機中 🦄 <u>K</u> | <u>voteiVote5</u> |
| 投票金額 0 1 戻 0 利                                                                          | を -5000 累計和                        | 山益 17180      | ● 投票停止            |
| No 成績 論紙場                                                                               | 投票締切 投票時間 舟券                       | 投票枚数 成立状况     | 配当                |
| 21 芦屋                                                                                   | 01R 08:54 08:53 連複                 | 0             | 0                 |
|                                                                                         | 02R 09:22 09:2 12                  |               | 0                 |
| 014<br>003<br>015                                                                       | 021<br><sup>031</sup> 追上損金、累計利益を変更 | 成立状況は投票の      | 0                 |
| 004<br>016<br>016<br>ひかん<br>ひかん<br>ひかん<br>ひかん<br>ひかん<br>ひかん<br>ひかん<br>ひかん<br>ひかん<br>ひかん | <sup>下</sup> 44 する時は金額をクリック。       | 状況を記載します。     | 0                 |

投票登録で登録した投票データの一覧が表示されます。

チェック No は投票が完了するとチェックが入ります。ユーザーが手動で入れるものではありません。

もし、チェックを入れると投票しないです。

投票状況項目は投票の状況を記載します。成功、失敗、見送りなどで記載します。投票が成功すれば成功と記載されます。

データ上で右クリックすると下記画像のメニューが表示されます。削除、データ表示ができます。

| 削除     |
|--------|
| すべて削除  |
| 投票配分   |
| オッズ表示  |
| グループ表示 |

1. 削除 (選択したデータのみが削除できます。)

2. すべて削除 (投票データのすべてが削除できます。)

- 3. 投票配分 (選択したデータの投票時の配分データが表示されます。)
- 4. オッズ表示 (選択したデータのオッズが表示されます。)
- 5. グループ表示 (選択したデータのグループすべてが表示されます。別フォームで)

## 成立状況

| h Kyote | KyoteiVote5 |       |       |          |          |        |          |        |      |              |                    |
|---------|-------------|-------|-------|----------|----------|--------|----------|--------|------|--------------|--------------------|
| 3開催     | 場 🕕 投票川     | 차 🏓 威 | 立状況 🎽 | 授票状況     | ■設定 /    | ログイン   | 入金指示     | 1 投票登録 | ●データ | <b>≫</b> ヘルプ | 4 End              |
| Date    | 2013/10     | /01   | Time  | 20:45:58 | enrollme | ent 20 | Settled  | 9      | 停止中  |              | <u>KvoteiVote5</u> |
| NO      | 競艇場         | レース   | 受付番号  |          | 成立金額     | 成立ベッ   | <b>`</b> |        |      |              |                    |
| 0001    | 入金          |       | 0001  |          | 3,000    |        |          |        |      |              |                    |
| 0002    |             |       | 0002  |          | 100      |        | 1        |        |      |              |                    |
| 0003    | 05 多摩川      | UIR   | 0003  |          | 200      |        | 2        |        |      |              |                    |

投票が成功して成立状況の情報が取得できればここに記載されます。

まれに取得できないことがあります。その時には投票データの投票状況に成功否不明と記載されます。

情報が取得できない為に成功判断ができないということです。

ただし、次の投票がすぐになければログインして残高を確認して成功しているか確認します。

# <u> 投票状況</u>

| 11 KyotelVote | 5           |               |            |                        |        |         | [             |            |
|---------------|-------------|---------------|------------|------------------------|--------|---------|---------------|------------|
| 1 開催場         | ② 投票リスト 🍲 🕫 | 成立状況 📄 投票状況   |            | レ 🔯 大金指示               | 1 投票登録 | ●データ ≫∽ | 、ルプ 🛛 🧯 End   |            |
| Date          | 2013/09/25  | Time 12:31:38 | enrollment | 48 Settled             | 16     | 停止中     | Mi <u>Kyo</u> | otei Vote5 |
| Gr番号          | 投票金額        | 払戻            | 七方川、       | ックマーコー                 | ァトり掲   | 前回損金    | 連続不的中         | 配分方式       |
| 05 多摩川        | 15000       | 0             | -1 A Y Y Y | 197-1                  | こより頂   | 0       | 3             | 振分配分       |
| 11 琵琶湖        | 10000       | 0             |            | 生が可能                   |        | 0       | 2             | 振分配分       |
| 16 见 島        | 1300        | 0             | 亚友父,       | די יין <del>ו</del> צ₀ |        | 0       | 2             | 追上配分       |
|               |             |               |            |                        |        |         |               |            |

各グループの投票金額の詳細表示。ここのデータにより停止関係は処理されます。

データ上で右クリックすると下記画像のメニューが表示されます。削除、データ表示ができます。

| 削除    |
|-------|
| 損金変更  |
| 投票データ |

- 1. 削除 (選択したデータのみが削除できます。)
- 2. 損金変更 (損金の変更ができます。この損金で追い上げますから注意してください。)
- 3. 投票データ (選択したデータのグループの投票データが表示されます。)

## 設定

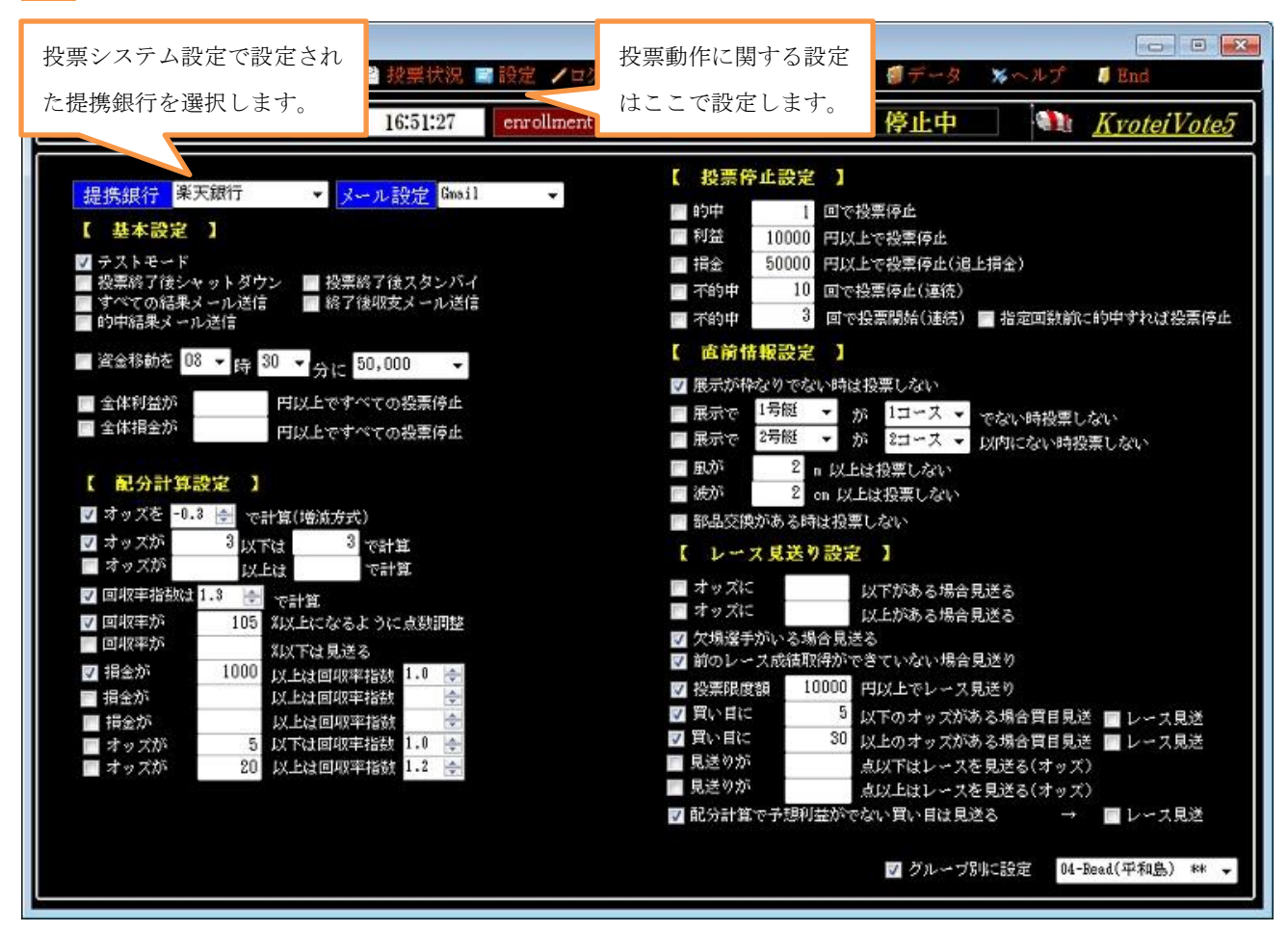

ここでは投票動作に関する設定の説明をします。

#### ■提携銀行

投票システム設定で設定した提携銀行を選択します。

ここで正しく選択されなければログインができませんから投票も失敗しますから正しく設定してください。

#### ■メール設定

メール送信設定で設定した送信タイプを選択してください。 投票結果をメール送信機能にて送信しない場合は設定不要です。

## 【 基本設定 】

#### ■テストモード

テストモードとは投票しないテストシュミレーションで動作します。

投票システムの最終確認ページでログアウトして実際の投票は行いません。

試用期間中はこのテストモード動作になります。試用期間中は実際の投票は行えません。

#### ■投票終了後シャットダウン

投票データに登録されている投票がすべて終了するとパソコンをシャットダウンします。(成績取得完了後)

#### ■投票終了後シスタンバイ

投票データに登録されている投票がすべて終了するとスタンバイモードになります。

■すべての結果メール送信

投票結果をメール送信設定の送信先へ投票結果を送信します。

#### ■投票終了後収支メール送信

投票終了後に収支を指定送信先へメール送信します。

■的中結果メール送信

投票結果の的中時に定送信先へメール送信します。

#### ■資金移動を○○時○○分に○○円

提携銀行の資金移動を設定された時刻に移動します。(投票待機中に)

8時20分以降に設定してください。時間が早いと投票システムが時間外の時があります。

注)環境により資金移動ができない場合もあります。移動できる保障はしていません。

#### ■全体利益が○○円以上ですべての投票停止

すべての投票の利益が設定金額以上ですべての投票を停止します。

■全体損金が○○円以上ですべての投票停止

すべての投票の損金が設定金額以上ですべての投票を停止します。

#### 【 配分計算設定 】

配分計算とは損金、利益目標を回収する計算をオッズによりソフトが配分します。

ただし、買い目点数、オッズにより配分計算ができない場合があります。その時は計算不能と投票状況に記載されます。 買い目、オッズ等により計算しますが、計算がマイナス数値になると計算不能となります。

たとえばオッズが 2.0、4.5、6.5、8.0、15.0 このような場合は計算不能となります。全体のオッズが低すぎます。

また、仮に計算できたとしても投票金額も高額になりますからご注意ください。

1回の投票で40点まで可能ですが、40点の配分計算は基本的に不可能です。

10 点買いであれば一番低いオッズが 10 倍以上、20 点であれば 20 倍以上必要です。あくまで目安です。

配分計算はあくまで投票時の取得オッズであり、確定すると的中しても利益が出ないことも多々あります。

競艇はオッズ変動が激しい為に確定オッズが下がることが多々あります。

また、1番人気で投票しても確定すると5番人気のように違う人気を投票するようなことも多々あります。 この辺のことが理解しかねる場合には配分計算機能は利用しないでください。

#### ■オッズを○○で計算(増減方式)

オッズを指定数値で増減算します。

設定として-0.5 とした場合、すべてのオッズを-0.5で減算して配分計算します。

たとえばオッズが10.0 だと-0.5 減算だとオッズは9.5となり計算されます。

マイナス無の 0.5 の場合はオッズ 10.5 となります。つまり、オッズを増減するということです。

#### ■オッズが○○以下は○○で計算

設定オッズ以下のオッズを設定したオッズとして計算します。

オッズが5以下は6で計算とした場合は、買い目オッズが5倍以下のオッズはオッズ6.0として計算します。

#### ■オッズが〇〇以上〇〇で計算

設定オッズ以上のオッズを設定したオッズとして計算します。

オッズが5以上は6で計算とした場合は、買い目オッズが5倍以上のオッズはオッズ6.0として計算します。

#### ■回収率指数は○○で計算

回収率指数とは利益目標+損金×回数率指数を回収すると考えてもらえればいいです。 利益目標が1000円で指数が1.6 とすれば 1600円の利益が出る計算となりますが オッズ変動対策としての機能があり実際は1600から1800円というようになります。 つまり、利益目標、損金が多くなるにつれて回収率も多くなりますが、投票金額も多くなるということです。その為に 損金により回収率指数の変更が必要です。 基本的に回収率設定は不要です。設定するのであれば1.1程度でいいと思います。

数値を高くすると投票金額も多くなりますからご注意ください。

#### ■回収率が○○%以上になるように点数調整

指定回収率になるように点数を少なくする機能です。

回収率 110%以上になるように点数調整とした場合、回収率が 110%以上になるように点数を少なくしていきます。

点数調整しても110%以上にならない時は見送られます。(計算不能と記載されます。)

#### ■回収率が○○%以下は見送る

指定回収率以下の時レースを見送ります。

#### ■損金が○○以上は回収率指数○○

損金が指定以上の時、回収率指数を指定します。

複数の金額を指定する時は回収率指数の損金は上段から大きい金額を指定していきます。

上の設定から該当するか確認していきますから上より低い金額であればそれが該当することになり、適応されます。

1行目を 10,000円

2行目を 5,000円

3行目を 1,000円

として損金が 4,000円の場合は 2行目の5,000円以下となり2行目の設定が適応されます。

#### ■オッズが〇〇以下は回収率指数〇〇

設定オッズ以下のオッズはこの設定回収率で計算します。

#### ■オッズが○○以上は回収率指数○○

設定オッズ以上のオッズはこの設定回収率で計算します。

【 投票停止設定 】

#### ■的中〇〇回で投票停止

的中すれば的中設定回数でそのグループの投票を停止します。

#### ■利益〇〇円以上で投票停止

利益が設定利益以上になるとそのグループの投票を停止します。

#### ■損金〇〇円以上で投票停止(追上損金)

損金が設定損金以上になるとそのグループの投票を停止します。この損金は追い上げ損金です。

#### ■不的中〇〇回で投票停止(連続)

不的中が連続で設定回数になるとそのグループの投票を停止します。

■不的中〇〇回で投票開始(連続) ■指定回数前に的中すれば投票停止

投票をせずに不的中が連続で設定回数になると投票を開始します。

指定回数前に的中すれば投票停止にチェックすれば設定回数前に的中があればそのグループの投票は行われません。

## 15 / 20

【 直前情報設定 】

■展示が枠なりでない時は投票しない

展示が枠なり(123456)にない時はレースを見送ります。

■展示で○○が○○でない時は投票しない

展示で1号艇が1コースでない時投票しないと設定した時、1号艇が1コース以外の時はレースを見送ります。

■展示で○○が○○以内にない時は投票しない

展示で6号艇が3コース以内にない時は投票しないと設定した時、6号艇が3コース以内にない時はレースを見送り。 ■風が○○m以上は投票しない

風速が2m以上は投票しないと設定した時、風速が3mだとこのレースは見送ります。(2mでも見送りです。)

■波が〇〇cm 以上は投票しない

波が 2cm 以上は投票しないと設定いた時、波が 2cm だとこのレースは見送ります。

■部品交換がある時は投票しない

ピストンなどの部品交換した艇がある時はレースを見送ります。

【 レース見送り設定 】

■オッズに○○以下がある場合は見送る

設定オッズ以下がすべてのオッズの中に含まれる時はレースを見送ります。(買い目での中ではありません)

■オッズに○○以上がある場合は見送る

設定オッズ以上がすべてのオッズの中に含まれる時はレースを見送ります。

■欠場選手がいる場合は見送る

欠場選手がいる時はレースを見送ります。

■前のレース成績取得ができていない場合は見送り

同じグループの前のレースの成績が取得できていない時はレースを見送る。

■投票限度額〇〇円以上でレース見送り

投票金額が設定額以上の時はレースを見送ります。

■買い目に○○以下のオッズがある場合は買目見送

設定オッズ以下がある買い目を見送ります。レース見送りにチェックを入れるとレースを見送ります。

■買い目に○○以上のオッズがある場合は買目見送

設定オッズ以上がある買い目を見送ります。レース見送りにチェックを入れるとレースを見送ります。

■見送りが〇〇点以下はレースを見送る(オッズ)

見送り点数が設定点数以下の時にレースを見送ります。

■見送りが〇〇点以上はレースを見送る(オッズ)

見送り点数が設定点数以上の時にレースを見送ります。

■配分計算で予想利益がでない買い目は見送る

配分計算時に予想利益がマイナスの買い目を見送ります。レース見送りにチェックを入れるとレースを見送ります。

■グループ別に設定

ここにチェックを入れると基本設定以外の項目を投票時に各グループ毎に適用されます。

注意としてチェックを入れると必ず各グループ別に設定保存する必要があります。設定保存されていなければ設定なし として処理されます。 ログイン

●ログイン設定

投票システムのログイン設定、メール送信の設定フォームを呼び出します。8ページで説明しています。

●ログイン

投票システムにログインします。ログイン後はブラウザ内右上の終了ボタンにて必ずログアウトしてください。

●ブラウザ

ブラウザを呼び出します。ブラウザとはインターネットエクスプロラー(IE)です。

# 入金指示

すぐに提携銀行の資金移動を実行します。

| ▶¥ 入金指示       |                                               | ここで移動する金額を指定 |
|---------------|-----------------------------------------------|--------------|
| 提携銀行へすぐに 1.00 | <ul> <li>一門入金します。</li> <li>実行 等の地ル</li> </ul> | 1            |

# 投票登録

この投票登録を呼び出して投票する買い目、枚数を投票データへ登録します。9ページでも説明しています。 ここでは補足説明です。

| ここで                                                                                     | 次の7レースから12レース言                       | までを呼び出します。   |                   |
|-----------------------------------------------------------------------------------------|--------------------------------------|--------------|-------------------|
| 14 投票データ登録                                                                              |                                      |              |                   |
| 2013 08/29 法へ 全球グループ<br>01-R (現生) ・                                                     | 号でガループ登録<br>1 (5 変変川) - 一部回想会 「1 (4) | ここでグループ番号    | を指定します。ここで指定し     |
|                                                                                         | 2 3 4 5 2                            | た番号が一つのグル    | ープとして投票されます。      |
|                                                                                         |                                      | 競艇場番号とした時    | は競艇場コードがグループ番     |
| この日付が投票する日付と                                                                            | 3 4 7 8                              | 号となります。      |                   |
| なります。翌日の投票であ                                                                            | 5 2 4 5                              |              |                   |
| ればメイン画面の日付を変                                                                            | ۲ <sup>۲</sup>                       |              |                   |
| 更する。午後9時以降                                                                              | 345<br>245<br>ここに買V                  | ヽ目を入力。 ハイフンな | しの艇番のみを入力。例) 643  |
| /////////////////////////////////////                                                   | <b></b> 下の段が彬                        | な数。追上、均等の場合  | は不要。              |
| 競艇場、レース、舟券、投                                                                            | 票 3 4 5<br>2 4 5 Enter キー            | ・で下段のレースすべて  | に同じ入力データを自動入      |
| 時間をここで指定します。                                                                            | 力されます                                | -。競艇場、レース等も  | 同様です。             |
|                                                                                         | 2 3 4 5<br>2 2 4 5 6                 |              | 2                 |
| 舟券         時間         (秋秋)           2連単人気         ▼         12:45         ◆         枚数 | 2 投票する金額は本ソフ                         | トでは枚数指定です。   |                   |
| 競艇場 レース 買目 1 05 多摩川 ◆ 06R ◆ 批批                                                          | 1,000円投票する時は1                        | 10枚と指定します。   | 15 16 17 18 19 20 |
| 舟券         時間         買目           2連単人気 ▼         13:14         枚数                     | 間違わないように注意し                          | してください。      |                   |
| × 🔲                                                                                     |                                      |              | 3                 |

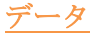

## ●番組データ

番組データは基本的に自動で取得しますが、取得できていない時はここで取得します。

| ▶ 番組ダウンロード □ □ ■ ●                       | ここで取得するデータの日付を指定します。 |
|------------------------------------------|----------------------|
| 審組日付 2013/10/03 □-<br>成績日付 2013/10/02 □- |                      |
| <u> ダウンロード</u> 開じる                       |                      |

## ●収支

ここで1か月の投票した収支状況が確認できます。

#### ●データ送信作成

これはソフトが正常に動作しないような時、データ処理に問題があるような時にデータ確認依頼をするときに 添付するファイルを作成します。作成されファイルをメールに添付して送付して頂きます。 メール添付方法はご利用のメールソフトにより違いますからここでは説明しません。

## ヘルプ

# ●HP

ホームページを表示します。

●バージョン情報

ソフトのバージョン情報等を呼び出します。

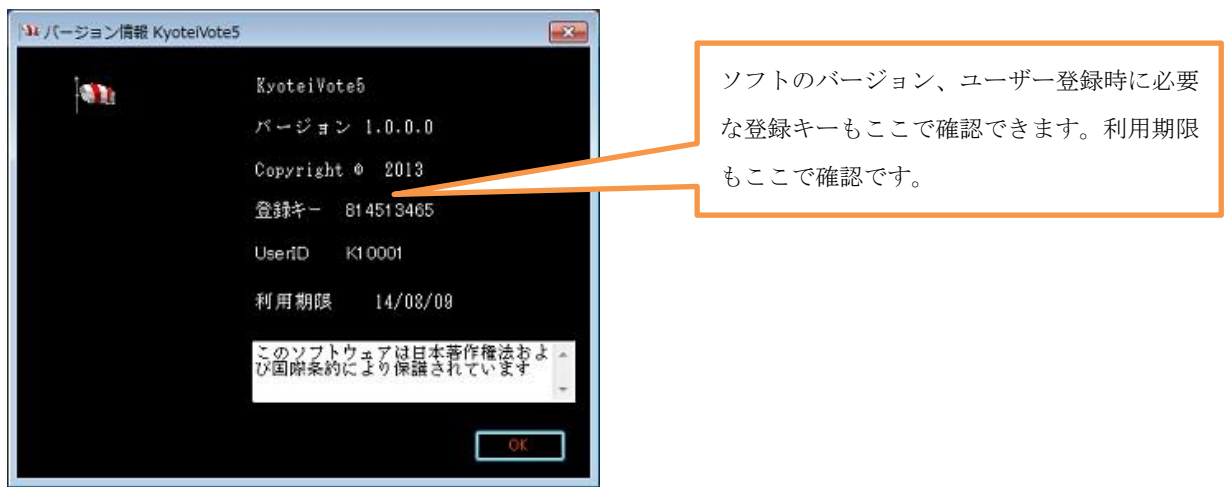

#### ●ユーザー登録

ここでユーザー登録依頼をするフォームを呼び出します。6ページで説明しています。

#### ●マニュアル

このマニュアルを呼び出します。PDFファイルですから表示するソフトが必要ですが基本的に最新のパソコンであればインストールされているはずです。これを見れているということはインストール済みです。

●利用許諾同意

本ソフトを利用するに当たり同意して頂く利用許諾同意書を呼び出します。

これに同意して頂けない場合はご利用を速やかに中止して本ソフトを削除してください。 再々同じことを書いていますが、現実問題として同意してご利用頂して頂いているにも関わらずご理解さ ていない方が残念ながらおられます。KyoteiVoteFour もその辺の事情により開発終了となりました。 有料で公開いている以上はすべての環境ですべての機能が動作するように対応はしていますが、それでも 他の投票システム、ネット回線利用するソフトですからネット環境にもよりデータ取得が悪いような時は 投票できないこともあります。本ソフトだけで動作するソフトではありませんから、これを 100%動作保 障は無理です。この辺のことをご理解頂きご利用をお願いします。

## ■投票失敗について

環境に問題なければ投票失敗することは起こりにくいですが、本ソフトはインターネット接続を利用して、尚且つ他 投票システム Web ページにデータ送信するソフトですから100%投票成功はあり得ません。

投票できないことはあると想定してご利用をお願いします。また、失敗についてはさまざまな原因があり、判断が難 しいです。

頻繁に失敗するようであれば、パソコンの時間の遅れ、セキュリティソフトなどが動作を不安定にしていることなど があります。また、投票最後の確認警告が出て停止するようであればパソコンの動作が重たい為に命令伝達がされな いのではないかと考えられます。古いパソコン利用時には注意が必要です。

対策として

- インターネットキャッシュ(履歴)をクリア。問題なく投票できていて急に失敗するようになった時などは履 歴をクリアすれば改善されます。(キャッシュの読み込みによりページ表示が遅いのが原因です。)
- 2. 不要なゴミファイルを整理して HDD の最適化 (デフラグ)の実行。(SSD の時は不要)
- 3. パソコンの時計の遅れに注意。古いパソコンなどは調整してもすぐに遅れることがあます。
- 4. セキュリティソフトによるパソコンの動作不安定などの時は無効にして試してみて状況を確認。
- 5. 高速回線でない時はそれが原因。

#### ■投票システムの変更

本ソフトは競艇投票システムの Web ページにデータを自動入力して投票するソフトですから、この投票システムが 変更されれば本ソフトは利用できなくなります。つまり、変更されるまで利用可能ソフトです。変更されれば開発終 了になります。ただし、変更に対応できる場合は対応して利用継続できます。

その辺をご理解して頂きご利用をお願いします。

今までは変更には対応できていますが、セキュリティ等が厳しくなるに従い難しくなるのではないかと思い、利用前 に了承して抱く必要があり、ご理解を求めています。

# ■アップデート (バージョンアップ)

本ソフトは自動アップデート機能がありますが、セキュリティ等により自動でアップデートできないこともあります。 アップデートがある時はソフトを起動するとメッセージが出ますからアップデートしてください。 自動でアップデートできない時はホームページより新規版をダウンロードして再インストールしてください。 注意として再インストールする前に必ず削除してからインストールです。

アップデート後の注意としてセキュリティソフトが未確認のソフトとして認識した時はネット回線接続が妨害され ます。その時はセキュリティソフトへ本ソフトのネット接続許可を出してください。方法はセキュリティソフトによ り違いますからここでは説明しません。セキュリティソフトのヘルプで確認してください。

# ■サポート

KyoteiVote5のサポートは、作者サイトの掲示板、メール、電話等にて行っています。

バージョンアップ等により機能追加した場合にはヘルプに記載がない場合がありますし、このヘルプ自体簡単な説

明しかされていませんから不明な点があれば遠慮なく問い合わせてください。

ホームページでも KyoteiVote5 に関するバグレポートや最新版の公開などを行います。

ホームページ http://www.interq.or.jp/dragon/manabu/

E-Mail manabu@dragon.interq.or.jp

TEL 082-254-5035 (FAX)

SoftBank 080-3875-8314

Docomo 080-8242-4950

以上簡単な説明ですが、わからなければ問い合わせてください。 あくまで自己責任に於いてご利用をお願いします。